# Safetify

Système dynamique de gestion des risques

| Nom du Document                                    |            | Aide en ligne Module VLT - Users                                                                     |  |  |  |  |     |
|----------------------------------------------------|------------|----------------------------------------------------------------------------------------------------|--|--|--|--|-----|
| Version Safetify Destinataire Finalité du document |            | V2.0.5                                                                                               |  |  |  |  |     |
|                                                    |            | SEPP / Utilisateur Final<br>Aide en ligne : présentation et utilisation du module Tableau de<br>Bord |  |  |  |  |     |
|                                                    |            |                                                                                                    |  |  |  |  | Nom |
| Djamel                                             | 17/05/16   | 1ere version                                                                                         |  |  |  |  |     |
| Philippe 19/5/2016                                 |            | Remarque sur V1                                                                                      |  |  |  |  |     |
| Djamel                                             | 20/05/16   | Correction + VLT N+1                                                                                 |  |  |  |  |     |
| Philippe                                           | 23/5/2016  | Corrections mineures sur V2                                                                          |  |  |  |  |     |
| Frédéric                                           | 15/11/2016 | Mise à jour et révision UI2                                                                          |  |  |  |  |     |
| Séverine                                           | 22/11/2016 | Relecture                                                                                            |  |  |  |  |     |
| Frédéric                                           | 01/03/2017 | Révision                                                                                             |  |  |  |  |     |
|                                                    |            |                                                                                                    |  |  |  |  |     |
|                                                    |            |                                                                                                    |  |  |  |  |     |

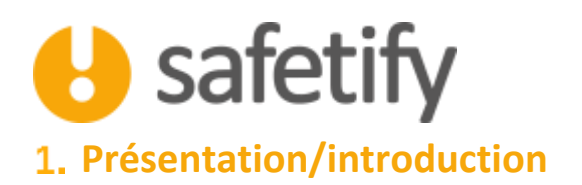

Le module VLT va permettre aux visiteurs d'entreprise (SPMT Arista) de réaliser les visites du lieu de travail (VLT), d'en produire un rapport mais aussi détecter des non-conformités à la loi, d'identifier des risques et suggérer des actions.

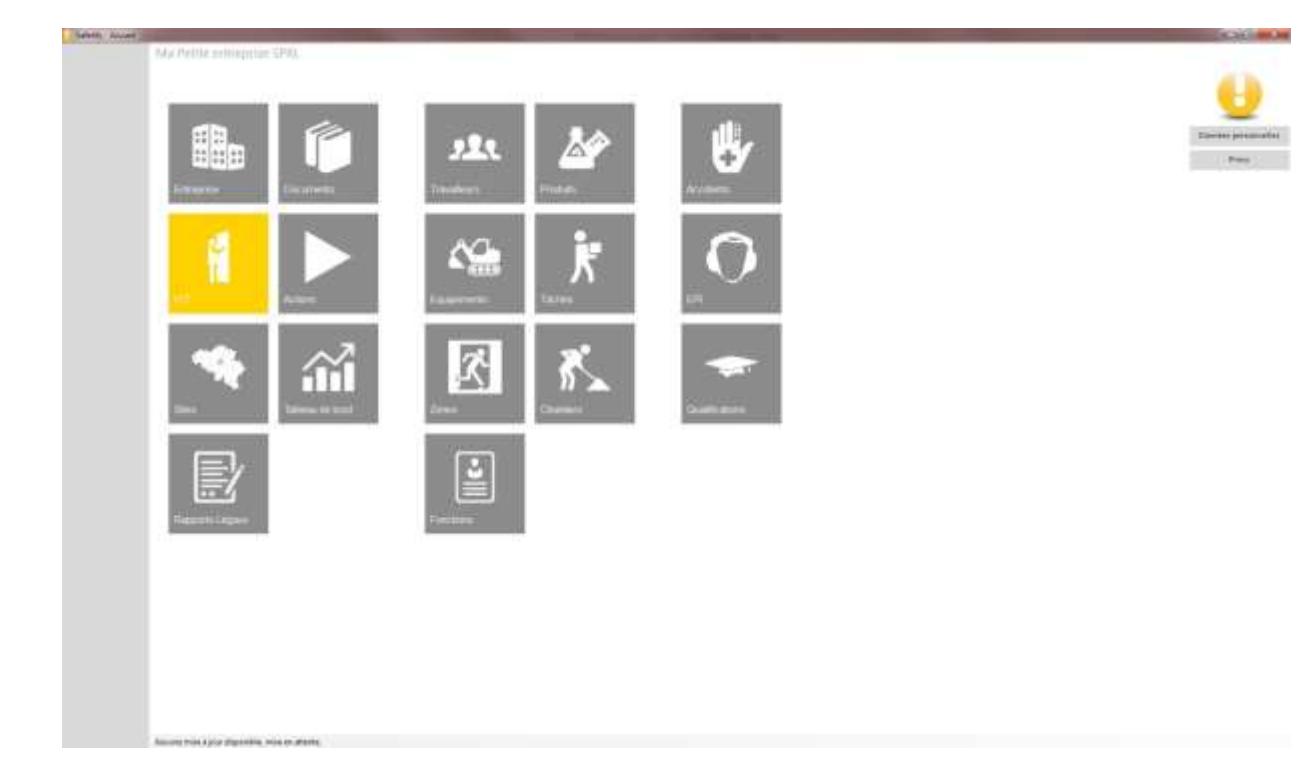

# 2. Législation apparentée

- Le service interne pour la prévention et la protection au travail [A.R. 27/03/1998]
- Le service externe pour la prévention et la protection au travail [A.R. 27/03/1998]
- Services externes chargés de contrôles techniques sur le lieu de travail [A.R. 29/04/1999]
- Les comités pour la prévention et la protection au travail [A.R. 03/05/1999]
- Conseil supérieur pour la prévention et la protection au travail [A.R. 27/10/2006]
- Formation et recyclage des conseillers en prévention [A.R. 17/05/2007]
- Le service interne commun pour la prévention et la protection au travail [A.R. 27/10/2009]
- Exigences de bases générales [A.R. 10/10/2012]
- Signalisation de sécurité et de santé au travail [A.R. 17/06/1997]
- Installations électriques [A.R. 4/12/2012]
- Prévention de l'incendie sur les lieux de travail [A.R. 28/3/2014]
- Dépôts de liquides inflammables [A.R. 13/03/1998]

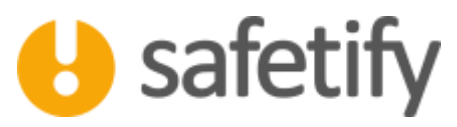

- Lieux présentant des risques pour les travailleurs dus aux atmosphères explosives [A.R. 26/03/2003]
- Chantiers temporaires ou mobiles [A.R. 25/01/2001]
- Travaux en milieu hyperbare [A.R. 23/12/2003]
- Ambiances thermiques [A.R. 04/06/2012]
- Ambiances sonores [A.R. 16/01/2006]
- Vibrations [A.R. 07/07/2005]
- Rayonnements optiques artificiels [A.R. 22/04/2010]
- Rayonnements ionisants [A.R. 25/04/1997]

# 3. Fonctionnalité

Il est important de rappeler que le module VLT reprend les différentes informations de l'entreprise. Son utilisation exige, au préalable, l'encodage des données (informations générales, sites, travailleurs, équipements et produits...), y compris l'analyse de risques.

Le module VLT est accessible par :

- ✓ Le visiteur d'entreprise (rôle CP-SEPP) en mode création/édition : durant la réalisation de la VLT
- ✓ L'entreprise / SIPP en mode lecture seule lorsqu'une VLT est clôturée

Le module permet au CP-SEPP de créer l'avis stratégique automatiquement mais également d'importer les données collectées durant la VLT dans la base de données (photos, commentaires, ...)

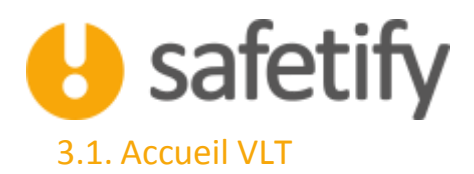

La page d'accueil vous permet de visualiser la liste des VLT réalisées ou en cours, leur statut, le nom du visiteur ainsi que la date de la réalisation.

| Landy The                                                              |                                                                                                    | A. 10                                                                                                    |
|------------------------------------------------------------------------|----------------------------------------------------------------------------------------------------|----------------------------------------------------------------------------------------------------|
| U                                                                      | Ma Public solucipities SPUL + + YU                                                                                                    | ×                                                                                                    |
| Antopiat                                                               |                                                                                                    | 1                                                                                                    |
| NU<br>Shen<br>Rasports Légas<br>Documents<br>Actions<br>Tableau de bor | Image: Name         Outboard           Image: Name         Participan           Image: Name         Participan           Image: Name         Participan           Image: Name         Participan           Image: Name         Participan           Image: Name         Participan           Image: Name         Participan           Image: Name         Participan           Image: Name         Participan | La physicilian - Site de<br>Induze<br>Stage Administratif et<br>convenció<br>La physicile - Site de<br>Induze |
|                                                                        |                                                                                                    |                                                                                                    |
|                                                                        |                                                                                                    |                                                                                                    |

#### 3.2. Contenu

Le module contient les onglets suivants :

- ✓ Infos générales
- ✓ Conformité
- ✓ Risques
- ✓ Actions
- ✓ Accidents
- ✓ Photos
- ✓ Documents

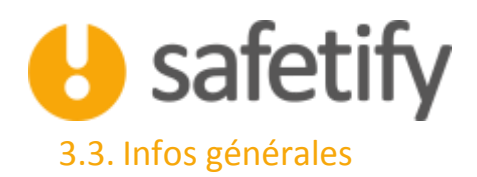

La première étape consiste à associer la VLT au site de l'entreprise qui sera audité. Pour cela, il faut cocher la case et choisir le site dans la liste déroulante.

|              | ⇔? 🖿                       |                                         | Deter V2 |
|--------------|----------------------------|-----------------------------------------|----------|
| najila 👘     | Interstations Conform      | Filman Action Accounts Platta Documents |          |
| r            |                            |                                         |          |
| **           | New other 1                | Volter                                  |          |
|              | Data de visite :           | iijmiinii ni A                          |          |
| eports Legas |                            |                                         |          |
| comments     | Contractory.               |                                         |          |
| tom          |                            |                                         |          |
| Www.dw.boord | Personal dapatable (       | Annatus 3                               |          |
|              | Foreiton                   |                                         |          |
|              | Teleptune                  | het()#_hpaalleg_(1)00.000               |          |
|              | true.                      | Tettumal, Travellina, J.P. 00-2018      |          |
|              | Reports National           | 71amililius                             |          |
|              | Communitant minima as hep- |                                         |          |
|              |                            |                                         |          |
|              |                            |                                         |          |
|              |                            |                                         |          |
|              |                            |                                         |          |
|              |                            |                                         |          |
|              |                            |                                         |          |

- Le visiteur d'entreprise est identifié sur base de son login dans Safetify. Ce dernier se met automatiquement dans le champ correspondant.
- ↓ Vous pouvez ensuite indiquer :
  - la date de réalisation
  - Noms et informations relatives aux personnes présentes (liste des travailleurs)
  - Commentaires généraux
  - Commentaires internes au SEPP (invisibles pour l'entreprise-cliente)

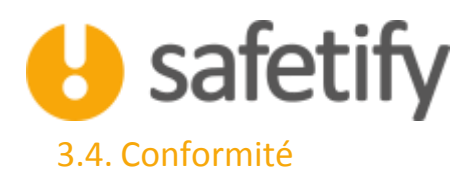

La check-list affichée intègre:

- Une check-list générale relative au site visité et également accessible dans le module « site » pour l'entreprise
- Différentes check-lists construites sur base des catégories d'équipements, produits, zones et tâches présentes sur le site audité. Ces check-lists reprennent les points les plus importants relatifs à la zone, l'équipement, le produit ou la tâche concernée.

| Newsy III       |                                           |                                                                                                    |                                                                                                    |       |        |        |                       |
|-----------------|-------------------------------------------|----------------------------------------------------------------------------------------------------|----------------------------------------------------------------------------------------------------|-------|--------|--------|-----------------------|
| U               |                                           | Police (101) - S. 4 V/S. 4 or man of 1.3 angle miner 2016                                                                                                    |                                                                                                    |       |        | 0      | <b>6</b><br>2000/9/10 |
| Intrastian      | intos générale                            | n <mark>Contrarente</mark> Raques Actors Accidents P                                                                                                    | hota Documenti                                                                                                    |       |        |        |                       |
| WI              | filme dat:<br>compositet;                 |                                                                                                    | Ommettale                                                                                                    |       |        |        | Contempt              |
| Ster            | La pépinere - Site<br>de culture latei    | Tanlete une liche des fonctions dans fantregrise                                                                                                    |                                                                                                    | - 04  | 10.76  | 198    |                       |
| Preports Légain | La pépinière - Site<br>de culture (biei   | Easter of Westmann distantification                                                                                                    | Estimation and were distribution.                                                                                                    | - 684 | 1636   | OLU    |                       |
| Docureents      | La peptiniere - Site<br>de coltune (pile) | Constraine distance d'un constaille en prévention mission pour les competitiones inspares                                                                                                    | Exeminer unal type de conseller en aniverriere dat mige. Endeuer le conseller<br>en préventen l'indiquer dure l'organigatione. Officir les têches dans une description de<br>fonctioni et vélier à las tra'é puissé suive le formetere exigié pour cette fonction.                                                                                                    | 0     | 1171   | 303    |                       |
| Actions         | ta pigorare - Ste<br>de culture (pig)     | Les coordonnées du conseller en préventent en charge des aspects psychiacideux sont<br>connéuraiquées laux travailleurs et fachement accessibles, La previation est représentant les<br>règlement de travail | Communication are constrained by conseller on presentation an other public appointed as paperties of the public approximation of the appointed of travail.                                                                                                    | DK.   | NDF.   | 1.444  |                       |
| Tableve de bord | La papinière - Site<br>ne culture (pini   | Las coordonness du service autorio de prévention (nédecin du travel). (7 aspects<br>psychosonica) cont contravisjones aux travellaux) et facilienent accosticies                                             | Memberner les coordinaties du SIPP dans le régierrent de Yoval et/los via une affiche;                                                                                                    | - 04  | 1626   | 1 ALLA |                       |
|                 | La pripriete - Site<br>de culture later   | Existe un plan global et un plan annual de prévention, taxé sur Tayo straitégique.                                                                                                    | Un plan de prévention global par écrit et un plan d'action annuel doivent être étable.                                                                                                    | ox.   | 8454   | 94.04  |                       |
|                 | La popiniere - Size<br>de colture latiei  | Lanina una politique an matière de talegiorne                                                                                                    | Datilit at numbre en assure une publique en matters de tatagione. Represente tatte<br>politique dans la régionnent de travail.                                                                                                    | 100   | NOK    | R BLAR |                       |
|                 | La pápesáre - Sele<br>de culture (attel   | I where use politique en mariere d'alcout et de drogues                                                                                                    | - Ded Nation Research and the second second s | 100   | 6438   | 117A   |                       |
|                 | La pépmèle - Stal<br>de culture (ptel     | I wirth unt polligue or realism pe ben dits as hand                                                                                                    |                                                                                                    | . OK. | NOT.   | N/A    |                       |
|                 | La peptière - Site<br>de coltune taites   | La règlement de travail est présent dans l'entreprise                                                                                                    |                                                                                                    | 1076  | 1910   |        |                       |
|                 | La peginiare - Sta<br>de culture latei    | Las conveits du \$555 <sup>6</sup> et les condusions de licuts tapports sont hier suivis                                                                                                    |                                                                                                    | 100   | ÷ 1036 |        |                       |
|                 | La pépimère - Site<br>de culture (anal    | Companyour aut un traumer les informations relations à la régistation en organise                                                                                                    |                                                                                                    | 04    | 101    |        |                       |
|                 | La pégimere - Site<br>de culture (site)   | Unix analysis data trappat petie las configuries aplicificant de travailleurs anota                                                                                                    |                                                                                                    | Die   | 0.08   | 94,04  |                       |
|                 | La papinière - Site<br>de culture (pile)  | Four chaque fonction, la periodicité de la surveilleme de la santé a été define                                                                                                    |                                                                                                    | . DR  | R09    |        |                       |
|                 | La paperate - Sile<br>monuture (alle)     | Des mesures spécfiques de protection de la matemitiel existent                                                                                                    |                                                                                                    | - OK  | 1431   | 1674   |                       |
|                 | La pépimere - Site<br>de suffree later    | E y a un suivi actif des asamans másicaus realists / à réalise falsamas, museeus                                                                                                    |                                                                                                    | - OK  | 1634   |        | 3                     |
|                 | La pripriere - Site<br>de culture Islael  | Exercise one precisition of account point its represence travailieury gampin/marraine.<br>Remarkent                                                                                                    |                                                                                                    | or .  | 1056   | OLIA   |                       |
|                 | Aurophy robes 2 prove these               | endels, mus er effents.                                                                                                    |                                                                                                    |       |        |        |                       |

En effectuant la VLT, le visiteur d'entreprise pourra vérifier et indiquer l'état de chaque point de la check-list. Trois états sont possibles :

- Conforme (OK)
- Non conforme (NOK)
- Non Applicable (N/A)

Si une non-conformité est détectée, un commentaire s'ajoute généralement dans la colonne remarque. Ce commentaire est éditable par le visiteur.

Les réponses à la check-list se retrouvent directement dans les différents modules de Safetify (équipements, zones, produits, tâches). Ils sont marqués par un pictogramme indiquant qu'un avis a été donné par le Service externe durant la VLT.

Birrly 4 pas de risque de contact dract us indirect.

DK NOK NA

FR20170301\_AideModuleVLT - User

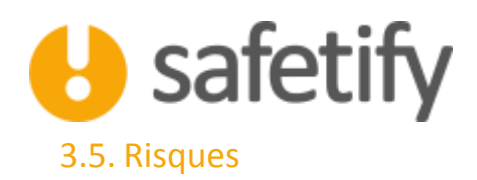

Cet onglet reprend l'inventaire de l'ensemble des risques du site sélectionné. Chaque risque est associé à un équipement, une zone, un produit ou une tâche.

Il est possible d'éditer ou supprimer des risques en appuyant sur les boutons 🖉 ou 🝿

Mais également d'en ajouter directement dans ce module en appuyant sur le bouton 🕂

| - 1     | 5     | 1 2 2                                                  |                                        |                                                                                                    |          |           |                                                                                                    |
|---------|-------|--------------------------------------------------------|----------------------------------------|----------------------------------------------------------------------------------------------------|----------|-----------|----------------------------------------------------------------------------------------------------|
| 0       | tela. | ginitala Carlonia 📒                                    | Ragan Actors Actor                     | es. es                                                                                                    | 10.0     | Documents |                                                                                                    |
|         | +     |                                                        |                                        |                                                                                                    |          | A state   |                                                                                                    |
|         | 2     | Colorest Paterners                                     | Talgar make                            | -                                                                                                    | -        | -         | Adapter 10 Constants for Design We place for the factor to be to be the basis of the basis of th |
| 14geau  | T     | Container Balannands                                   | Fort blank, Program                    | Same                                                                                                    | M        | -         | Constance of an above, access, piece by Yord Adapte a Fager dear                                                                                                    |
|         |       | Oniversor Zaugementi                                   | Mane in this success                   | Term                                                                                                    |          | <b>N</b>  | Autore continuos certificitat do itos: atlater a temperatura                                                                                                    |
|         |       | Odrame Balasererd                                      | falga netak                            | - Charge<br>Factorerate                                                                                                    | <b>4</b> |           | In minute for open on positive price before the merger names as                                                                                                    |
|         |       | Interest de comente                                    | tvs                                    | Santa                                                                                                    | 14       | 199.2     | Informative list travellarity day request in TAS lists in Lange du collections at leur progener un système de sesses s'il en entre<br>reque régularity faither la dissessement aux proteix de travel phy que la la                                                                                                    |
| in beed |       | laignere disconnents                                   | Deep pythinicity                       | Ourse<br>Partnessee                                                                                                    |          |           | Einne tei twaken in denerol a tesuel déprosise                                                                                                    |
|         |       | Segment Statements                                     | Chura da piter pasti                   | Accessio                                                                                                    | 14       | 140       | Valler 4 en pue les chime en passe par las de mature du preside dans les const de presign. Descrite les surpris de<br>constante à l'administrie de 30. Espectes chime president de mature de presidente.                                                                                                    |
|         |       | Odate- Submeric                                        | Durns de pret plut                     | Automatic                                                                                                    |          |           | Verter à se que les déteix ne pouve pas, dan las treaues du populais, dans les pouves de pouveje. Dinsuler les autous les<br>ecoposes à l'acteurnte de 15. Faix les détes apparentes au mayer de goutettes                                                                                                    |
|         |       | Trusse de securit (Escipervents)                       | Born of warrant represents             | Accents                                                                                                    |          |           | Adapter & contents de la facilita da asecuro aus risqual arectadosa                                                                                                    |
|         |       | Travite de annors (Surgerierrij)                       | Builto de centra de construction       | Automatical Science of Concernment of Concernment o |          |           | Analyse Taxassiddid on on Puthanise                                                                                                    |
|         |       | Truck is assure (Supervised)                           | term of second immunities              | Access                                                                                                    |          |           | Signationities addiguest de la gegebers de la tierte de menuels                                                                                                    |
|         |       | Traven in mours (important)                            | Serve de annues primes                 | Automatics                                                                                                    | iii.     | 18        | Verlag Staggerment is data to present in the later of present in the later of the later in the set                                                                                                    |
|         |       | Distantian Basevent                                    | Dusieriepe                             | Permittees:                                                                                                    | 11       | -         | Addings to be dropp mannaments from mitteen an unterfactor and a dropp a factor to the other of the<br>integration and an experimentation of a structure of a distance.                                                                                                    |
|         |       | OL with typesise distances in                          | Avera betrapa da apatera turbarigan    | Access:                                                                                                    |          |           | reperence a providuate da haite etgel erreter a rates                                                                                                    |
|         |       | (n: which and had been set                             | Churk (Tolger                          | Assessed                                                                                                    |          | 44        | entering Taude aus personal lien automates -                                                                                                    |
|         |       | Systems d'actucion du pla<br>d'Actuagement discionnemi | Optimities and an international sector | Sania                                                                                                    |          |           | antivitari at verification du bort fondormenteri.                                                                                                    |
|         |       | Systeme d'estructure des pas                           | (married (m. 1)) (Married              | the second                                                                                                    | 74       | 1.25      | and the second second sec                                                                                                    |

Pour complété l'analyse du risque ajouté, complétez les différents champs ainsi que l'évaluation (Risque (description) - Catégorie (accidents, charge psychosociale, santé, hygiène, ...) - La mesure de prévention correspondante - Le type de composant associé au risque : un équipement, une zone, une tâche ou un produit dangereux - Le nom du composant - La catégorie du scénario d'exposition (utilisateur, personne présente dans la zone, maintenance, ...) - L'effet, la fréquence et la probabilité (initiale et résiduelle)

Le risque ainsi créé sera rapporté sur l'élément concerné, dans le module correspondant.

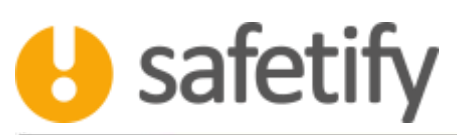

| Roque                             |                |                                         |      |                     |
|-----------------------------------|----------------|-----------------------------------------|------|---------------------|
| Catégorie:                        |                |                                         |      |                     |
| Prévention                        |                |                                         |      |                     |
| Comportant Industry               |                |                                         |      |                     |
|                                   |                |                                         |      |                     |
| lom                               |                |                                         |      |                     |
| atégorie;                         |                |                                         |      |                     |
| Risque initial                    |                | ( <sup>Risque résiduel</sup>            | 10.e |                     |
|                                   |                |                                         |      |                     |
| Effet E                           | •              | Effet E                                 |      | •                   |
| Effet E                           | •              | Effet E<br>Fréquence F                  |      | •<br>•              |
| Effet E                           | +<br>1997<br>- | Effet E<br>Fréquence F<br>Probabilité P |      |                     |
| Effet E Fréquence F Probabilité P | •              | Effet E<br>Fréquence F<br>Probabilité P |      | ۰<br>۱۹<br>۱۹<br>۱۹ |
| Effet E                           | •              | Effet E<br>Fréquence F<br>Probabilité P |      |                     |

#### 3.6. Actions

Cet onglet reprend l'ensemble des actions liées aux Zones/équipements/produits... planifiées par l'entreprise sur le site concerné. De la **même façon que pour les risques**, vous pourrez éditer, supprimer et créer de nouvelles actions liées aux zones/équipements/produits...

| family ILT.        |                            |                |                      |                 | the second second |        |   | CALLS IN MILES |
|--------------------|----------------------------|----------------|----------------------|-----------------|-------------------|--------|---|----------------|
| U                  | ⇔?                         |                | marat 13 keytembre ( | 231.0           |                   |        | 0 | e<br>Daniel    |
| Employ             | tribs généralies           | Conformite     | Filiples Altern      | Acodenta Piceta | Documents         |        |   |                |
| ND.                | -+- me                     |                |                      |                 |                   | Non-Ne |   | Cortes         |
| 3994               | 0                          |                |                      |                 |                   |        |   |                |
| Reports Léges      |                            |                |                      |                 |                   |        |   |                |
| Docoments          |                            |                |                      |                 |                   |        |   |                |
| Actom              |                            |                |                      |                 |                   |        |   |                |
| Talahana dar koost |                            |                |                      |                 |                   |        |   |                |
|                    |                            |                |                      |                 |                   |        |   |                |
|                    |                            |                |                      |                 |                   |        |   |                |
|                    |                            |                |                      |                 |                   |        |   |                |
|                    |                            |                |                      |                 |                   |        |   |                |
|                    |                            |                |                      |                 |                   |        |   |                |
|                    |                            |                |                      |                 |                   |        |   |                |
|                    |                            |                |                      |                 |                   |        |   |                |
|                    |                            |                |                      |                 |                   |        |   |                |
|                    |                            |                |                      |                 |                   |        |   |                |
|                    |                            |                |                      |                 |                   |        |   |                |
|                    | Assure this king dependent | Hold an amount |                      |                 |                   |        |   |                |

Pour créer une action, suivez les étapes suivantes :

- Définir le titre, la date et une description détaillée de l'action
- Renseigner la date de création et une date prévisionnelle de réalisation
- Définir un responsable et un degré de priorité

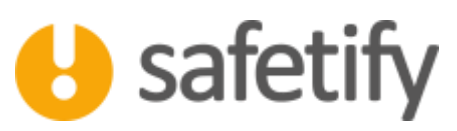

Lier l'action à un élément (zones/équipements/produits/tâches/fonction...): Par exemple, si l'action à créer porte sur votre installation électrique, vous devez la lier au composant « installation électrique »

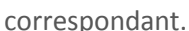

| on coponad                                               |                                                                                                    |             |                          | 5 C  |
|----------------------------------------------------------|----------------------------------------------------------------------------------------------------|-------------|--------------------------|------|
| Titre:                                                   | Degager les sorties de secours                                                                                                    | Prévu le    | lundi 28 novembre 2016   | B•   |
| Création;                                                | lundi 28 novembre 2016                                                                                                    | Fait le     | 28/11/2016               | (j)+ |
| Description:                                             |                                                                                                    |             |                          | -    |
| Les accès aux sor<br>permanance. No<br>stockée devant le | ttes de secours de la réserve doivent être dégagées en<br>us avons concstaté que les containers poublies étaients<br>es portes de sortie de sectous de la réserve. | Responsable | Sterine Lifi             | 10   |
|                                                          |                                                                                                    | Composant   | Zones                    | 12   |
| Commentaire:                                             |                                                                                                    |             |                          |      |
| Trouver un endroi<br>voles d'évacuatio                   | it adéquat pour ranger les containers poubelles en dehora des .<br>n.                                                                                              | Nom         | Zone de travali - Client | (*)  |
|                                                          |                                                                                                    | Priorité    | Urgent                   |      |
|                                                          |                                                                                                    |             |                          | ок 🗇 |

Si l'action a été mise en place (ex : lors d'une VLT précédente), il suffit de cliquer sur « réalisée le », et renseigner la date de réalisation.

### 3.7. Accidents

Cet onglet reprend la liste des accidents/incidents/situations dangereuses enregistrés pour le site concerné.

Ces informations seront utiles au visiteur d'entreprise pour son audit : il sera ainsi sensibilisé aux différents éléments ayant généré un sinistre.

| Saladay MT       |                                      | A DESCRIPTION OF THE OWNER.                  |                        |                               | the second second second second second second second second second second second second second second second se |                                            |       | (#.24 <b>#</b> .3                                                                                                    |
|------------------|--------------------------------------|----------------------------------------------|------------------------|-------------------------------|----------------------------------------------------------------------------------------------------|--------------------------------------------|-------|----------------------------------------------------------------------------------------------------|
| U                | ⇔?                                   | seature and the                              | 1 adjeleni (0.1; 20) a |                               |                                                                                                    |                                            |       | o of Content of Content of Conten |
| Entreprise       | white génération                     | Conformety Bucques                           | Actions 100            | Action Notes                  | Documents.                                                                                                    |                                            |       |                                                                                                    |
| MEF              | the This                             |                                              | Generate               | Oni-optility                  |                                                                                                    |                                            |       |                                                                                                    |
| Sites            | 10/08/2019 13-08-20                  | r ins faustlins da stallet dévaleur .<br>215 | Accilent non reserve   | Without and hearts in         | dement some its hundre sto charies                                                                              | and the second second second second second | E     |                                                                                                    |
|                  | Lionwoold Agreesion                  | Access 1205/2019                             | Action                 | Agression de la personne de   | Carbuel per un ritent énergel par le cha                                                                        | ent élévines traplat la jame de ann        | encue |                                                                                                    |
| Faports Mpro     | Distance - Amatern                   | Net181019                                    | Accilent greve         | La travalleur a gliest en hau | t de l'estaller sur une heque hulleuse a                                                                        | t a devela toutes les marches              |       |                                                                                                    |
| Docements        |                                      |                                              |                        |                               |                                                                                                    |                                            |       |                                                                                                    |
|                  |                                      |                                              |                        |                               |                                                                                                    |                                            |       |                                                                                                    |
| Actions          |                                      |                                              |                        |                               |                                                                                                    |                                            |       |                                                                                                    |
| Tabless de Serie |                                      |                                              |                        |                               |                                                                                                    |                                            |       |                                                                                                    |
|                  |                                      |                                              |                        |                               |                                                                                                    |                                            |       |                                                                                                    |
|                  |                                      |                                              |                        |                               |                                                                                                    |                                            |       |                                                                                                    |
|                  |                                      |                                              |                        |                               |                                                                                                    |                                            |       |                                                                                                    |
|                  |                                      |                                              |                        |                               |                                                                                                    |                                            |       |                                                                                                    |
|                  |                                      |                                              |                        |                               |                                                                                                    |                                            |       |                                                                                                    |
|                  |                                      |                                              |                        |                               |                                                                                                    |                                            |       |                                                                                                    |
|                  |                                      |                                              |                        |                               |                                                                                                    |                                            |       |                                                                                                    |
|                  |                                      |                                              |                        |                               |                                                                                                    |                                            |       |                                                                                                    |
|                  |                                      |                                              |                        |                               |                                                                                                    |                                            |       |                                                                                                    |
|                  |                                      |                                              |                        |                               |                                                                                                    |                                            |       |                                                                                                    |
|                  |                                      |                                              |                        |                               |                                                                                                    |                                            |       |                                                                                                    |
|                  |                                      |                                              |                        |                               |                                                                                                    |                                            |       |                                                                                                    |
|                  |                                      |                                              |                        |                               |                                                                                                    |                                            |       |                                                                                                    |
|                  |                                      |                                              |                        |                               |                                                                                                    |                                            |       |                                                                                                    |
|                  | Annual Solid & State Strengther, St. | the second second                            |                        |                               |                                                                                                    |                                            |       |                                                                                                    |

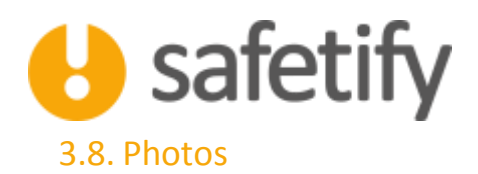

L'onglet photos permet de charger les photos prises lors de la VLT et de les commenter afin de documenter le rapport de visite.

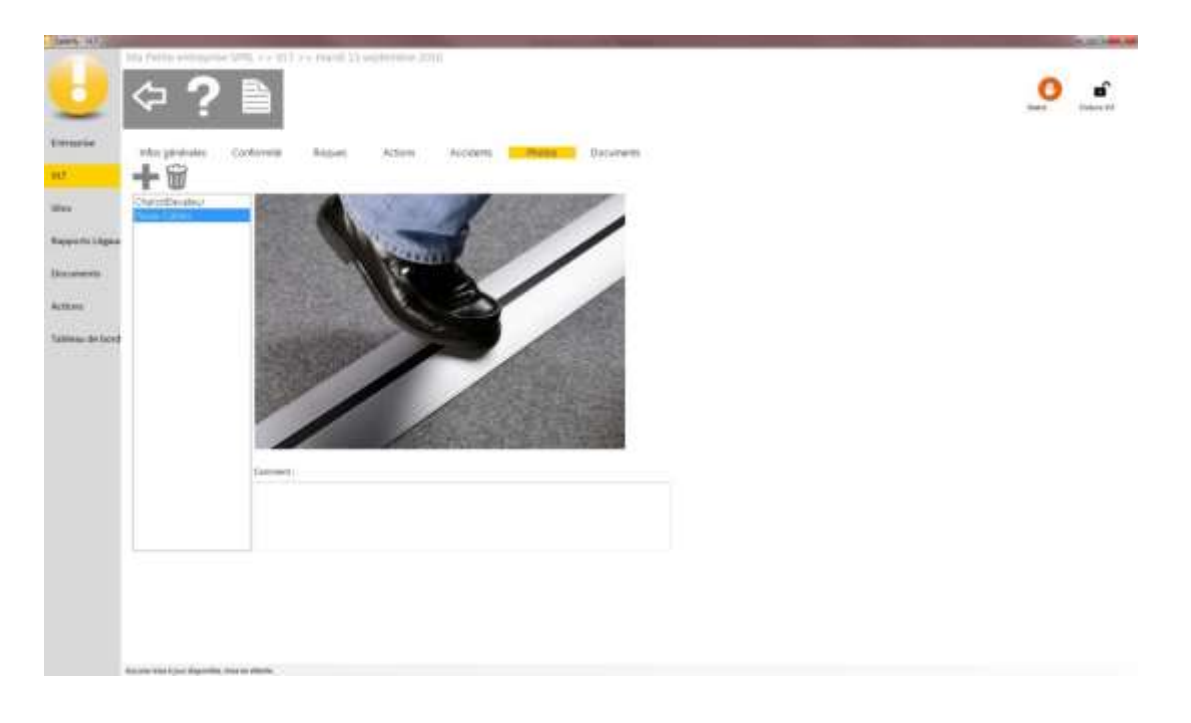

#### 3.9. Documents

Ce module permet au visiteur de l'entreprise d'importer des documents liés à la VLT, ceux-ci viendront s'ajouter à la base documentaire.

Vous pourrez ajouter un document (depuis l'ordinateur du visiteur), cliquez sur **t**ou accédez aux Templates en cliquant sur **Q** 

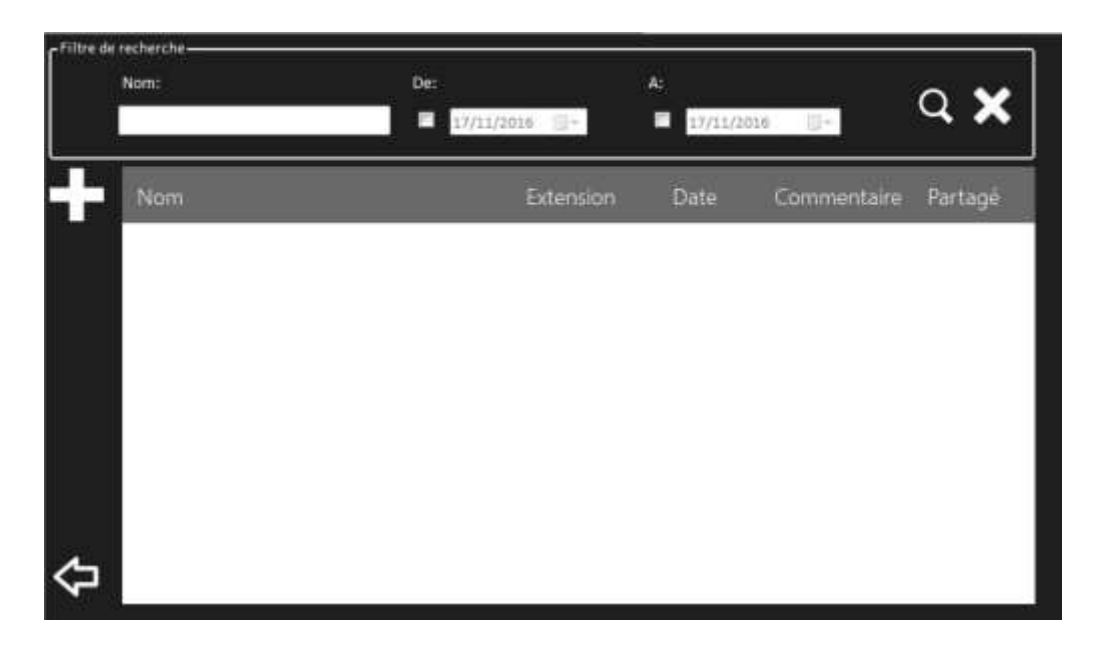

0 =

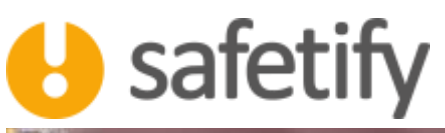

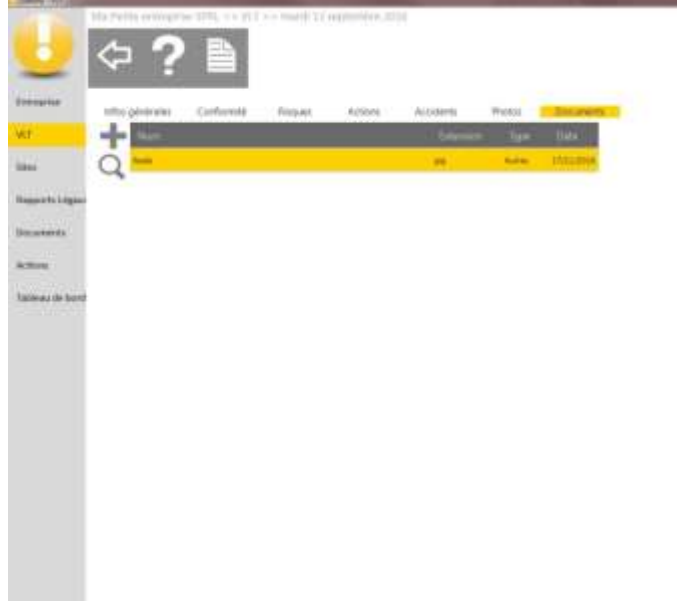

# 3.10. Clôture de la VLT et génération de l'avis stratégique

Pour clôturer la VLT il est conseillé de revenir sur le menu principal : Cela permet d'actualiser toutes les modifications effectuées et leurs liens entre les différents éléments.

Revenir sur le module VLT et ouvrir la VLT en cours. Enfin, cliquer sur le cadenas en haut à droite et confirmer dans la boite de dialogue qui s'ouvre par la suite.

À ce stade, il nous parait IMPORTANT de rappeler qu'une fois la VLT clôturée, une copie est immédiatement enregistrée et aucune modification ne peut plus être effectuée. Une VLT peut être réouverte à condition de disposer du droit de réouverture (CP-SEPP (unlock))

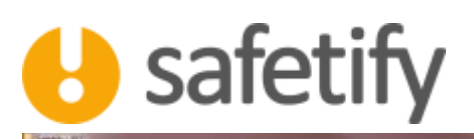

A. 20. 100.00

| 2 🗢 🕯                      | ? 🗎                     |                            |         |                  |  |
|----------------------------|-------------------------|----------------------------|---------|------------------|--|
| orbe affor general         | Corlon                  | ini Iliquei Actore         | Acomets | Photos Documents |  |
| - Give                     |                         | Secondaria Da la cilitar   |         |                  |  |
| Non-states                 | (1)                     | Tuttor                     |         |                  |  |
| orth Leigner Date on       | w                       | 10060011-0111              | 0+      |                  |  |
| esents Commercia           | -                       |                            |         |                  |  |
| **                         |                         |                            |         |                  |  |
| nan die bordf - Paracent D | and the local data      | manut fact                 |         | (treater in)     |  |
| - Andrew                   |                         |                            |         | A                |  |
| (algebrase)                |                         | Technologian (1) (5-201    |         | 24 Mar           |  |
| Trut                       |                         | Texand freedor, 12:00 Just |         |                  |  |
| Regime ha                  | -                       | Taxoutavia                 |         |                  |  |
| Commenta                   | in Universitat Rep      |                            |         |                  |  |
|                            |                         |                            |         |                  |  |
|                            |                         |                            |         |                  |  |
|                            |                         |                            |         |                  |  |
|                            |                         |                            |         |                  |  |
|                            |                         |                            |         |                  |  |
| Report Franklands          | and the state of states |                            |         |                  |  |

Une fois la VLT clôturée, vous pourrez générer le rapport de visite (avis stratégique) au format Word en appuyant sur

le bouton « rapport »

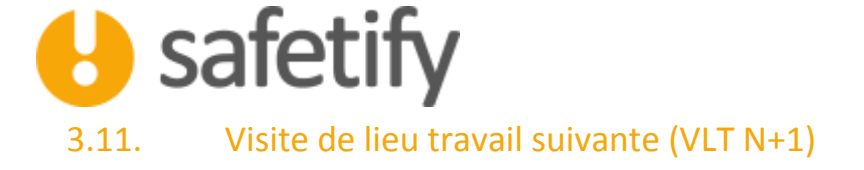

SAFETIFY permet de garder un historique des visites des lieux de travail effectuées sur un site. Cet historique offre la possibilité de suivre les Non-conformités ainsi que les actions mises en œuvre pour les corriger.

En effet, supposons que le visiteur relève des Non-conformités liées à un équipement lors d'une première visite (VLT1). Ces remarques se retrouvent marquées dans le module « équipements », par un pictogramme , <u>comme mentionné</u> <u>précédemment</u>.

Le CP-SIPP pourra donc corriger et modifier les NC (module équipement >> conformité) après avoir mené à bien les actions adéquates. Ces modifications apparaitront marquées par un pictogramme  $\aleph$ 

| Samely System |                                                                                                    |                                     |      |       | 8.2        |
|---------------|----------------------------------------------------------------------------------------------------|-------------------------------------|------|-------|------------|
| U             | Image: A set to a particular to a set to a particular to a set to a particular to a set to a particular to a particular to a | n verallation diritinasis av ter in |      |       | C          |
| nineBeurs     | Index pininales. Lains Contantes Controlles Ruques. ER Actions Autoberts Documents                                                                                                    |                                     |      | -     |            |
| gilpertexts.  | Constant Section 1                                                                                                    | - The second                        | _    | -     | As a col   |
| orrelia a     | Checkelation destings and Hallins, exploring at Interference on<br>Source Ball, do Ngo A (an Odger Int Structure) et Balanteen<br>concerne les doues les al linear la de                                                                                                    |                                     | 518  | 901   | tile.      |
|               | 3 mg a packe may elle contact anest ou indirect. Fil à vui à l'entrée du talanu, figurer et extension l'intelligion als chéoles taut autrant avei de composant aux teniens.                                                                                                    | 8.                                  | OI . | 904   | ND6        |
| roduits       | This care to fails a scalarione decision structure.                                                                                                    | 8.1                                 | ØE   | 9.05  | 0.00       |
| icher .       | Tri) à par de résult de surfamilies des sur memories                                                                                                    |                                     | QF.  | 1.000 | 908        |
| hastes        | Tiriy a pasi di mayar da sumeniona das sua mituenzan<br>at-manteiro, su                                                                                                    |                                     | UIL. | 304   | hin        |
|               | 3 riy a par do regua do Gollivan                                                                                                    |                                     | (14  | 304   | 9,18       |
|               | 3 /v) a pao de requie non destinuer dus à l'utilitation<br>o'decritori.                                                                                                    |                                     | ge.  | 904   | 11.00      |
|               | To an weight of Billinger basis bit imparts I product a cent installations<br>advantationement indexed was I threadblock dogs and if Unit 544<br>as (MI)                                                                                                    |                                     | (11  | 308   | hin."      |
|               | Unstalation Alectrique est stalaise de Segon à éclier les accueil<br>les complexaues de surfaie dangemes                                                                                                    |                                     | 06   | 804   | Ada:       |
|               | Unstatution Westingue est realisée de logon & Writer le<br>auréliades l'Arendez et respinsion.                                                                                                    |                                     | (1)  | 1.904 | 04(4)      |
|               | Chapter and an engineering you and instances of the Subposed for -<br>instances in a subpart of a subpart of the substances and and on an<br>attractive substances of a finance and a Finances, and commences<br>and a calculated substance of a finances of a substances of a substances.                                                                                                    |                                     | 28 . | 801   | 6/8-5      |
|               | Chagais muit an protépi por un disposibil de antivection sua<br>usage or assent de locar denta suala que des effets.<br>deregneurs ne se producent                                                                                                    |                                     | ÚL.  | 906   | - MA       |
|               | (a satisfammenet et al finitialitation destinguis de alle desaits<br>electrique indexeduis pais des affectué d'une manifest alle une<br>faible.                                                                                                    |                                     | (16  | 306   | tyle.      |
|               | La communité fonctionnelle se fait du fagen sizes et failles.                                                                                                    |                                     | de . | -904  | ADC        |
|               | Les effets be muties de territor du la depetition de la territor et                                                                                                    |                                     | 110  | -     | the second |

Lors de la VLT suivante (VLT2), le visiteur pourra vérifier les changements/modifications apportées suite aux remarques/NC relevées lors de la précédente VLT. Pour faciliter ces vérifications, les éléments modifiés apparaîtront surlignés en bleu.

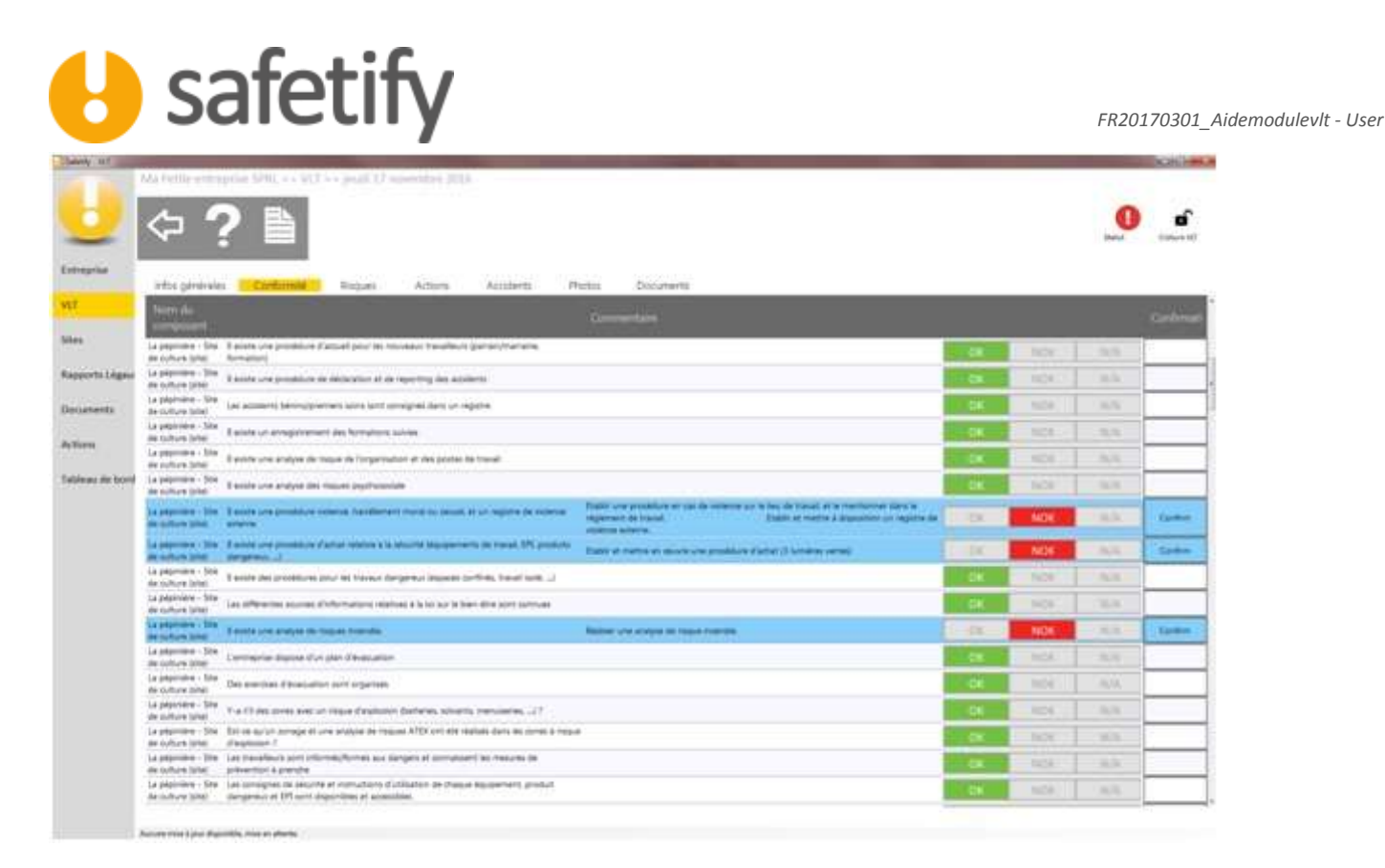

Le visiteur pourra donc vérifier ces changements et confirmer la mise en conformité suite aux actions entreprises.

En clôturant la « VLT », comme décrit dans le chapitre 3.10, SAFETIFY génère des boites de dialogue pour confirmer la validation des modifications effectuées.

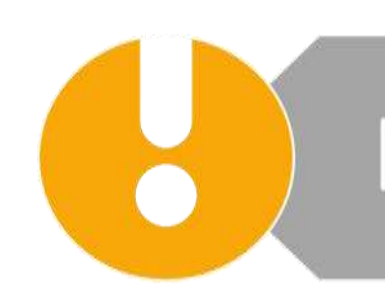

HAVE A SAFE DAY